鏡石町公共施設予約システム 利用者用マニュアル

# 利用者登録の方法

本システムを利用し、予約・優先予約の申込を行うためには利用者登録が必要です。以 下の手順でシステムから利用者登録の申請を行うことができます。

## 情報の入力

上部メニューの「**利用者登録**」をクリックします。次に団体・個人の区分を選択しま す。該当する方をクリックしてください。

| 空き状況の確認<br>予約・優先予約申込                                 | 利用者登録                                       | 公共施設のご案内                   | ご利用方法                |
|------------------------------------------------------|---------------------------------------------|----------------------------|----------------------|
|                                                      |                                             |                            |                      |
| マステムのご利用方法については                                      | 空き状況の確認                                     |                            |                      |
| <ul> <li>利用者登録の方法</li> <li>※約、例告 ※約の申記 まま</li> </ul> | 施設の空き状況を検索します。予約・優先予                        | 約の申込を行うには利用者登録が必要です。       |                      |
| <ul> <li>1本1、約245日本100中15703年</li> </ul>             | 施設·部屋                                       |                            |                      |
|                                                      | 施設                                          | 部屋                         |                      |
|                                                      | 全て                                          |                            |                      |
|                                                      | 鳥見山テニスコート                                   |                            |                      |
|                                                      | 馬見山沙目的広場<br>  烏見山陸上競技場                      | × ×                        |                      |
|                                                      | 鏡石町営烏見山体育館                                  |                            |                      |
|                                                      | 鏡石町勤労青少年ホーム                                 |                            |                      |
|                                                      | 鏡石町健康福祉センター                                 | -                          |                      |
|                                                      | 部屋種別で絞り込み                                   |                            |                      |
|                                                      | スポーツ ログラウンド ログラウンド(個                        | 副内) □テニスコート □運動広場 □格技場 □弓派 | 證場 □軽運動室 □創道場 □室内練習物 |
|                                                      | □ 実道場 □ 14 頁語 □ 封34場 文化 □ ホール □ 洋室 □ 和室 □ 都 | 聴覚 □研修 □調理 □その他            |                      |
|                                                      | 学校施設                                        |                            |                      |
|                                                      | <b>李</b> 元 期期                               |                            |                      |
|                                                      | 240144181                                   |                            |                      |
|                                                      | 2025/02/20 から O1E                           | ∃ ●1週間 ○2週間 ○1ヶ月 ○2ヵ月 ○3ヵ月 |                      |
|                                                      | 曜日で絞り込み□月□火□水□木□金                           |                            |                      |
|                                                      | 表示形式                                        |                            |                      |
|                                                      | ●日ごとにまとめる ○施設ごとにまとめる                        |                            |                      |
|                                                      |                                             |                            |                      |

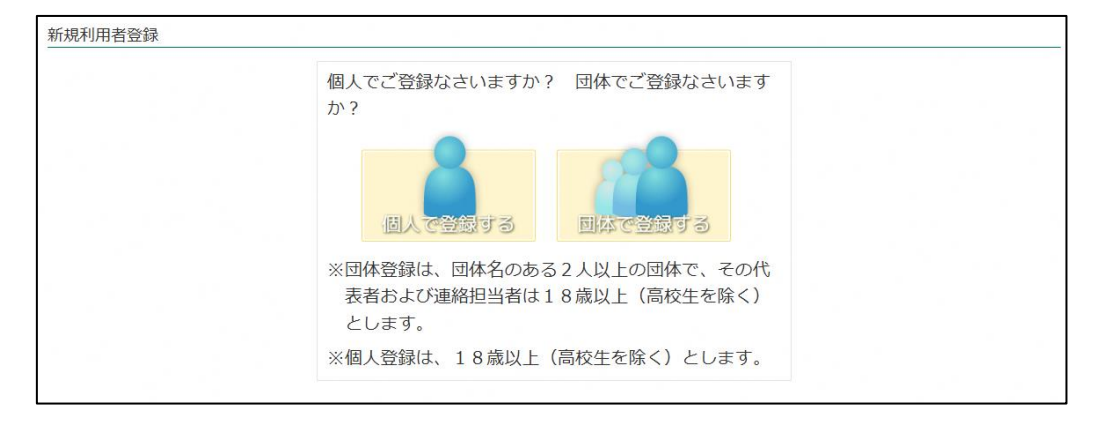

### 登録フォームで利用者の情報を入力します。

| (利用者の登録フォームです。 |                                                                               |                                                                                  |                                              |                               |
|----------------|-------------------------------------------------------------------------------|----------------------------------------------------------------------------------|----------------------------------------------|-------------------------------|
| 要事項を入力し、確認ボタンを | 押してください。戻る                                                                    |                                                                                  |                                              |                               |
| ※連絡担当者氏名       |                                                                               |                                                                                  | 20字以内,個人の場合は                                 | 间用者の氏名                        |
| ※連絡担当者氏名カナ     |                                                                               |                                                                                  | カタカナで40字以内,個ノ                                | 人の場合は利用者のカナ                   |
| ※所在区分          | 指定してください ~                                                                    |                                                                                  |                                              |                               |
| ※連絡担当者郵便番号     | ¥1                                                                            | ー<br>角数字・ハイフン付き,個人の場合に                                                           | 印用者の郵便番号 例) 01:                              | 3-0024                        |
| ※連絡担当者住所       |                                                                               |                                                                                  |                                              | 100字以内,個人の場合は利用者の住所           |
| ※連絡担当者電話番号     |                                                                               |                                                                                  | 】半角数字・ハイフン付き,                                | 個人の場合は利用者の電話番号 例)0182-33-0000 |
| ※運絡担当者メールアドレス  | 半角で200字以内, 個人の<br>eres@kagamiishi-reserve<br>※Gmailをご利用の場合は、<br>「迷惑メール」フォルダをお | 場合は利用者のメールアドレス<br>e.jp からのメールを受信できるよう説<br>、 <b>メールアドレス確認のメールが</b> 【注<br>ご確認ください。 | 〕<br>逆をお願いします<br><mark>感メール」フォルダに入る</mark> り | 現象が確認されております。メールが受信できない場合は、   |
| ※活動內容          | 例) サッカー、バレーボー)<br>常治教会、調理実習                                                   | IL                                                                               |                                              |                               |

個人登録用フォーム

| 見会員登録                            |                                          |                                   |                                                    |                                        |                               |
|----------------------------------|------------------------------------------|-----------------------------------|----------------------------------------------------|----------------------------------------|-------------------------------|
| <b>利用者</b> の登録フォーム<br>海道を入力し、確認ポ | です。<br>タンを押してくだきL                        | Ra                                |                                                    |                                        |                               |
| 体の情報                             |                                          | < [22,02]                         |                                                    |                                        |                               |
| 111-0-2 (F3T)A                   |                                          |                                   |                                                    |                                        |                               |
| ※团体名                             |                                          |                                   |                                                    | 30字以内, 同体名を入力                          |                               |
| ※団体名力ナ                           |                                          |                                   |                                                    | カタカナで60字以内、同体名を力                       | ילדלנ                         |
| ※団体構成人数(男性)                      | 0                                        | 名                                 |                                                    |                                        |                               |
| ※団体構成人数(女性)                      | 0                                        | 名                                 |                                                    |                                        |                               |
| **活動內容                           | 例) サッカー、バレー、<br>書送教室、国理実育<br>(株本) 美国会 ひど | ボール                               |                                                    |                                        |                               |
| ** <b>B#</b>                     | 500%DA                                   |                                   | ]                                                  |                                        |                               |
| 2 Da 19 0.73                     | THEDEXTERN                               | ましてくたさい v わからない場合は「その核」を発生してくたさい。 |                                                    |                                        |                               |
| ※所在区分                            | 指定してください                                 | ×                                 |                                                    |                                        |                               |
| ■团体代表者氏名 ※团体代表者氏名力ナ              | 5.<br>12.<br>                            |                                   |                                                    | 20字以内, 日体の代表者名を入り<br>40字以内, 団体の代表者名を力り | 1<br>+T入力                     |
| ※团体代表者偏便器号                       | -                                        | 半角数字 -                            | ハイフン州で場合入力 例)0                                     | 13-0024                                |                               |
| ★ 团体代表者住所                        |                                          |                                   |                                                    | 1005                                   | 12 <b>1</b> 9                 |
| ※团体代表看電話器号                       |                                          |                                   |                                                    | 半角数字・ハイフン付きで入力                         | <del>9</del> () 0182-33-0000  |
| 綿担当者の情報                          |                                          |                                   |                                                    |                                        |                               |
| ※通絡指当者氏名                         |                                          |                                   |                                                    | 20字以内, 個人の場合は新                         | 同前の氏名                         |
| ※連絡担当者氏名力·                       | +                                        |                                   |                                                    | カタカナで40字以内、個人                          | の場合は利用者の力ナ                    |
| ※連絡担当者尊便香                        | 9                                        | ₽₽                                | 数字・ハイフン付き、優人の場                                     | 1合は利用者の郵便番号 例)01                       | 3-0024                        |
| ◎連絡担当者住所                         |                                          |                                   |                                                    |                                        | 100字以内, 個人の場合は利用者の住所          |
| ※連絡担当者電話番                        |                                          |                                   |                                                    | 半角数字・バイフン <mark>付き</mark> 。            | 優人の場合は利用者の電話番号 例〉0182-33-0000 |
| 業連絡担当者メールアト                      | 半角で200字則i<br>eres@kagami#<br>※Gmailをご利   | 9, 個人の場<br>hi-neserve.<br>間の場合は、  | 合は利用者のメールアドレス<br>p からのメールを受信できるよ<br>メールアドレス確認のメールお | つ税定をお願いします<br>「「迷惑メール」フォルダに入る          | R象が確認されております。メールが受信できない場合は、   |

団体登録用フォーム

全ての項目をご記入ください。メールアドレスには申込内容の確認や優先予約確定の通知などが送信されますので、必ず連絡の取れるメールアドレスをご記入ください。

入力が済みましたら、下部の「確認」ボタンを押し入力内容をご確認ください。

| 連絡相当者氏名          | · 一一一一一一一一一一一一一一一一一一一一一一一一一一一一一一一一一一一一 |
|------------------|----------------------------------------|
| 連絡担当者氏名力ナ        | カガミイシタロウ                               |
| 所在区分             | - 町内                                   |
| 連絡担当者郵便番号        | 969-0492                               |
| 連絡担当者住所          | 福島県岩瀬郡鏡石町不時沼345                        |
| 連絡担当者電話番号        | 0248-62-2111                           |
| 連絡担当者メールア<br>ドレス | ***@***,***                            |
| 活動内容             | 個人での利用                                 |

申込内容の確認画面が表示されます。「確定」をクリックしてください。戻って修正す る必要があれば「戻る」をクリックし、登録画面で修正を行ってください。

#### 本登録までの手続きの流れ

完了の画面が表示されると、入力いただいたメールアドレス宛に本登録用の URL が記載されたメールが送信されますので、メールをご確認の上、記載された URL にアクセスしてください。

### 登録情報の確認完了

メールアドレスの有効性を確認できました。 登録いただいたメールアドレスに、登録内容をお送りいたしました。

URL にアクセスすると本登録が完了し、登録したメールアドレス宛にシステムにログイン するための情報が送信されます。

メールが届かない場合、ご入力いただいたメールアドレスが間違っている可能性がありま す。正しいメールアドレスをご確認の上、再度情報の入力をお願いいたします。

# ログイン方法

| ログイン名             |              |
|-------------------|--------------|
| パスワード             |              |
|                   | ログイン         |
| 予約・抽選をお申込<br>要です。 | いただくには利用者登録が |

## 予約システムの ID とパスワードによるログイン

本登録環境後に連絡されたログイン ID とパスワードを入力し「ログイン」ボタンをクリックしてください。

# 予約・優先予約の申込方法

各施設の空き状況の検索機能は、利用者登録をせずにご利用いただけます。

### 空き状況の検索

| 空き状況の確認<br>予約・優先予約申込                      | 利用者登録                 | 公共施設のご案内                  | ご利用方法               |
|-------------------------------------------|-----------------------|---------------------------|---------------------|
| ステムのご利用方法については                            | 空き状況の確認               |                           |                     |
| 記のページをご覧ください。<br>利用者登録の方法<br>予約・優先予約の申込方法 | 施設の空き状況を検索します。予約・優先予約 | 1の申込を行うには利用者登録が必要です。      |                     |
|                                           | 施設・部屋                 |                           |                     |
|                                           | 施設                    | 部屋                        |                     |
|                                           | 全て                    |                           |                     |
|                                           | 鳥見山テニスコート             |                           |                     |
|                                           | 鳥見山多目的広場              | »                         |                     |
|                                           | 鳥見山陸上競技場              | 3 <b>%</b>                |                     |
|                                           | - 現白町宮馬見山体育館<br>      |                           |                     |
|                                           | 鏡石町勤労青少年ホーム           |                           |                     |
|                                           | 鏡石町健康福祉センター           | -                         |                     |
|                                           |                       | 220                       |                     |
|                                           | 部屋種別で絞り込み             |                           |                     |
|                                           | スポーツ □クラウンド □クラウンド(屋内 | 9) □テニスコート □運動広場 □格技場 □弓訓 | 릘場 □軽運動室 □剣道場 □至内練習 |
|                                           |                       | ★首 □研修 □調理 □その他           |                     |
|                                           | 学校施設                  |                           |                     |
|                                           |                       |                           |                     |
|                                           | 表示期間                  |                           |                     |
|                                           |                       |                           |                     |
|                                           | 2025/02/20 から 〇1日 (   | ○1週間 ○2週間 ◎1ヶ月 ○2ヵ月 ○3ヵ月  |                     |
|                                           | 曜日で絞り込み□月□火□水□木□金     |                           |                     |
|                                           |                       |                           |                     |
|                                           | 表示形式                  |                           |                     |
|                                           |                       |                           |                     |
|                                           | ○日ごとにまとめる◎施設ごとにまとめる   |                           |                     |
|                                           | □ 空きのみ 時間指定 : ~       |                           |                     |
|                                           |                       |                           |                     |
|                                           |                       |                           |                     |

上部メニューの「空き状況の検索 予約・優先予約申込」をクリックします。検索画面が 表示されますので、ご希望の条件を指定し、検索を行ってください。指定できる条件は以 下のようになっています。

| 施設・部屋     | 施設・部屋の順に絞り込んで指定することができます。指定し<br>ない場合は「全て」を選択してください。       |
|-----------|-----------------------------------------------------------|
| 部屋種別で絞り込み | 部屋の種別で絞り込むことができます。「施設・部屋」で部屋<br>を一つ指定した場合、この項目の指定は無視されます。 |
| 表示する期間    | 結果を表示する期間を指定できます。最初の日を指定し、そこから1日~3ヵ月の間で期間を設定します。          |
| 曜日で絞り込み   | 「表示する期間」で設定した期間のうち、特定の曜日のみを表<br>示することができます。               |

結果表示を日ごとにまとめるか施設ごとにまとめるかを選択し ます。同一日の複数の部屋を並べて見たい場合は「日ごと」、同 一施設の複数の日付を並べて見たい場合は「施設ごと」を選択し てください。

「空きのみ」にチェックを入れたとき、予約可能な施設だけが 表示されます。時間帯を指定した場合は指定した時間帯が予約可 能な施設だけが表示されます。

検索を実行すると、各施設の予約状況が表示されます。時間帯ごとに色分けされたブロックで表示されますので、目的の時間帯が空いているかご確認ください。また、左側のア イコンはその日の受付状態を示しています。

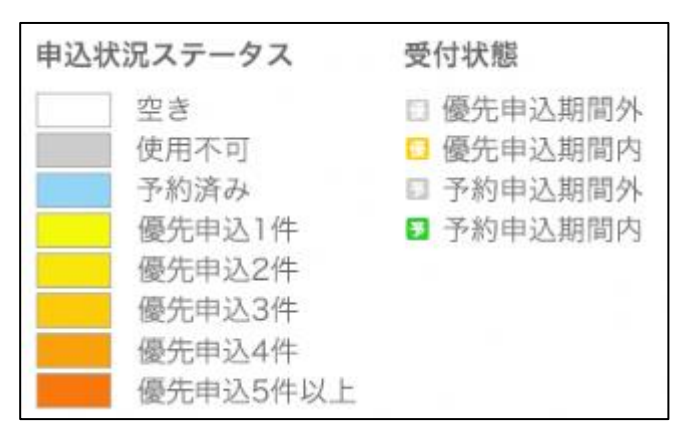

「予約申込期間内」の場合は予約を、「優先申込期間内」の場合は優先予約を申込むこ とができます。また「使用不可」「予約済み」となっている時間帯はお申込いただけません。

予約・優先予約の申込

表示形式

| 鏡石町勤労青少年ホー」<br>□  |             |
|-------------------|-------------|
| 日本間(1階) 🗔         | 9 . 10 . 11 |
| 2025-03-01(±)     |             |
| 2025-03-02(H)     |             |
| 🔄 😼 2025-03-03(月) |             |
| 🔲 😼 2025-03-04(火) |             |
| 🛛 😼 2025-03-05(水) |             |
| 🔄 😼 2025-03-06(木) |             |
| 🔲 🛐 2025-03-07(金) |             |
| 2025-03-08(±)     |             |
| 2025-03-09(目)     |             |
| 🔄 😼 2025-03-10(月) |             |

希望する日程の空きを確認したら、該当する部屋名(も しくは日付)をクリックしてください。 クリックできない状態になっている場合は、その日の申 し込みを受け付けていない状態です。施設が休止中の場 合や、申込受付期間ではない場合にこのような表示とな

ログインしていない場合は、ログイン画面が表示されます。ログイン ID とパスワードを 入力し、ログインを行ってください。ログイン後、申込の入力画面が表示されます。 申込の入力画面が表示されたら、利用する内容を入力していただきます。

ります。

時間帯はタイムバー上で指定します。(下図参照)まず、利用希望時間帯の最初の時間 帯を1回クリックしてください(ボタンは押しっぱなしにせずに離してください)。マウ スを最後の時間帯まで移動させ、もう一度クリックすると、選択した時間帯が濃いピンク 色になります。これで時間帯の指定は完了です。

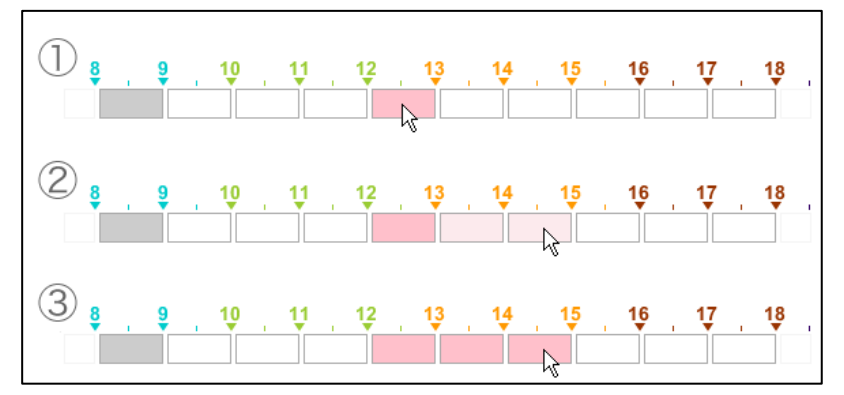

| 対象施設   | 鏡石町勤労青少年ホーム                                                                              |
|--------|------------------------------------------------------------------------------------------|
| 申込区分   |                                                                                          |
| 時間帯    | ※準備~片付けの時間も含めて指定してください<br>日本間(1階) > 2025年3月5日(水) 3 10 11 12 13 14 15 16 17 18 19 20 21 . |
|        | □ : 空き <b>■</b> : 予約済み <b>■</b> : 使用不可                                                   |
| 利用者    | 鏡石太郎                                                                                     |
| ※利用目的  | 筆道 ~                                                                                     |
| ※使用内容  | 華道教室         使用する内容について具体的に記入してください(100文字まで)。例) 定期演奏会練習のため                               |
| 利用人数   | 一般(全体): 10 人 一般(うち女性): 8 人 学生(全体): 3 人 学生(うち女性): 2 人                                     |
| 利用条件   | ☑ 電気を利用する ☑ 冷暖房利用 (エアコン) □ 減免/増額申請                                                       |
| お支払い方法 | 納付書                                                                                      |
| 備考     | 親子参加のレクリエーションです                                                                          |

次に、その他の項目を入力します。

利用目的はその部屋で許可されている利用目的の中から一つを選びます。一覧にない場合は「その他」を選択し備考欄に記載していただくこともできますが、審査の結果ご利用 いただけない場合がありますのでご了承ください。

使用内容には催しの名称等をご記入ください。

利用人数には利用を予定している人数を入力します。一般と学生それぞれの利用予定人数を入力します。一般または学生の利用予定がない場合はその項目に0を入力してください。

利用条件は当てはまる場合はチェックボックスにチェックをつけてください。 お支払い方法は「納付書」となります。

備考には申込に際して施設管理者への伝達事項等がある場合、その内容を入力してくだ さい。

入力が完了しましたら、「**内容確認**」のボタンをクリックし、内容を確認してください。

|             | 施設・部屋の選択 利用日の選択 利用情報の入力 売了                   |  |
|-------------|----------------------------------------------|--|
| 「下の内容で申し込みを | ういます。 よろしければ「申込む」をクリックしてください。                |  |
| 対象施設        | 鏡石町勤労青少年ホーム                                  |  |
| 部屋・日時       | 日本間(1階) » 2025-03-05 » 10:00~12:00           |  |
| 申込者         | 鏡石太郎                                         |  |
| 利用人数        | 一般(全体):10人 一般(うち女性):8人 学生(全体):3人 学生(うち女性):2人 |  |
| 利用目的        | 華道                                           |  |
| 使用内容        | 華道教室                                         |  |
| 利用条件        | 冷暖房利用:あり 減免/増額申請:なし                          |  |
| お支払い方法      | 納付書                                          |  |
| 備考          | 親子参加のレクリエーションです                              |  |
|             | ✓利用規約に同意して申請します                              |  |

よろしければ「利用規約に同意して申請します」をチェックして「申込む」をクリック してください。

完了画面が表示されましたら、ご登録のメールアドレス宛に申込内容の確認メールが送 信されます。この時点では予約は確定しておりませんのでご注意ください。内容の審査 後、改めて申込が承認された旨のメールが送信されますので、その時点で申込が完了いた します。 一括予約

施設を1つに絞り込み、表示形式を施設ごとにまとめるを選択した状態でスケジュール 検索を行います。

| 施設          | 部屋         |   |
|-------------|------------|---|
| 全て          | ▲ 全て       | A |
| 鳥見山野球場      | 日本間(1階)    |   |
| 鳥見山テニスコート   | 集会室(2階)    |   |
| 鳥見山多目的広場    | 会議室(2階)    |   |
| 鳥見山陸上競技場    | 、 相談室 (2階) | ~ |
| 鏡石町営鳥見山体育館  | 料理講習室(2階)  |   |
| 鏡石町構造改善センター | ● 音楽室(2階)  |   |
| 鏡石町勤労青少年ホーム | 講習室(2階)    |   |
| 鏡石町健康福祉センター | 日本間(2階)    |   |

| 表示形式                 |
|----------------------|
| ○日ごとにまとめる ●施設ごとにまとめる |

検索結果画面の部屋名の前にチェックボックスが表示され、同じ施設内の複数の部屋、 複数の日付をまとめて予約することができます。

※施設を1つに絞り込んでいない場合は一括予約を行うことはできません。

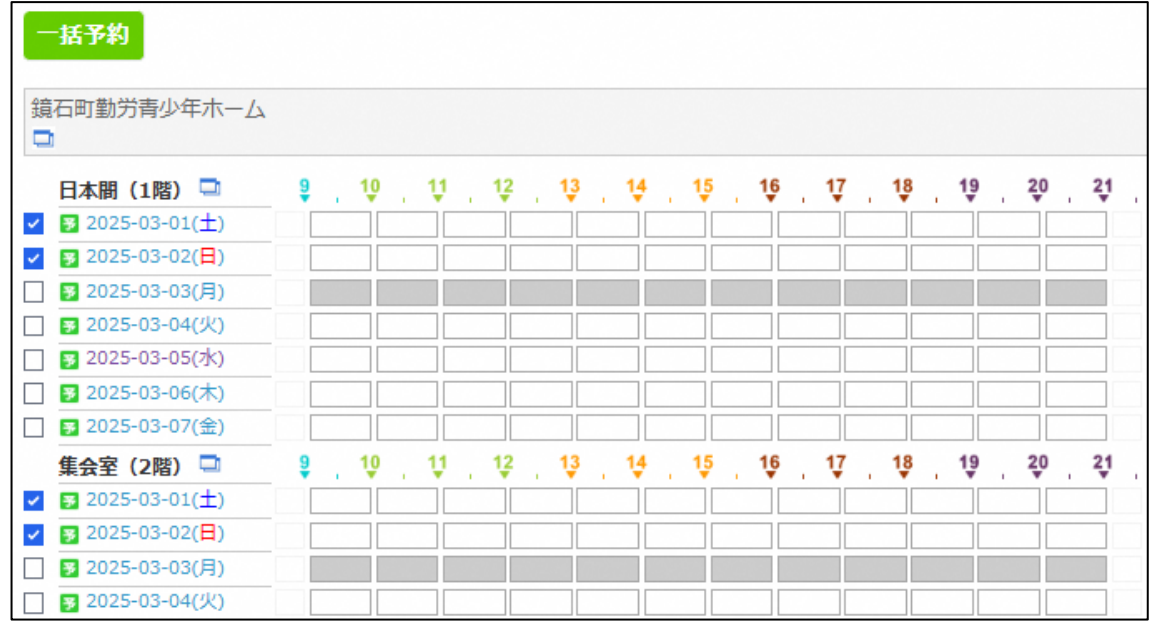

予約したい日付、部屋にチェックを付けて「一括予約」ボタンをクリックすると一括予 約の入力フォームが表示されます。

| 対象施設   | 鏡石町勤労青少年木一ム                                                        |
|--------|--------------------------------------------------------------------|
| 申込区分   |                                                                    |
|        | ※準備~片付けの時間も含めて指定してください                                             |
|        | 9 10 11 12 13 14 15 16 17 18 19 20 21                              |
|        | 日本間 (1階) >> 2025年3月2日 (日)<br>9 10 11 12 13 14 15 16 17 18 19 20 21 |
| 時間帯    | 集会室(2階) ≫ 2025年3月1日(土) 9 10 11 12 13 14 15 16 17 18 19 20 21 .     |
|        | 集会室(2階) > 2025年3月2日(日)<br>9 10 11 12 13 14 15 16 17 18 19 20 21 .  |
|        | □:空き ■:予約済み ■:使用不可                                                 |
| 利用者    |                                                                    |
| ※利用目的  | 展示 >                                                               |
| ※使用内容  | 日本画展示会 使用する内容について具体的に記入してください(100文字まで)。例) 定期演奏会練習のため               |
| 利用人数   | 一般(全体): 10 人 一般(うち女性): 5 人 学生(全体): 5 人 学生(うち女性): 1 人               |
| 利用条件   | 🗹 電気を利用する 🔽 冷暖房利用 (エアコン) 🗹 減免/増額申請                                 |
| お支払い方法 | 納付書                                                                |
| 備考     |                                                                    |
| 2      | ◆ 戻る 内容確認                                                          |

選択した日付・部屋のそれぞれの予約時間帯を選択、その他の項目を入力し 「内容確認」ボタンをクリックし、内容を確認して申込を行ってください。 確認画面にて内容を確認後、「利用規約に同意して申請します」をチェックして 「申込む」をクリックしてください。

## 申込内容の確認

#### 申込内容の確認

過去に申込んだ予約の内容を確認することができます。

ログインしていない場合は、画面右上に表示されている「**ログイン**」をクリックし、ログ インを行ってください。

ログイン後、上部メニューに表示される「**申込内容の確認**」(①)をクリックしてください。利用日の開始日、終了日を入力後、表示ボタンをクリックすると、お申込いただいている場合、下図のような一覧が表示されます。

| 空き状況の確認<br>予約・優先予約申込               | 申込内容の確認                |              | 公共施設のご案内                | Z          | 利用方法                  |
|------------------------------------|------------------------|--------------|-------------------------|------------|-----------------------|
| 込リスト                               |                        |              |                         |            |                       |
|                                    |                        |              |                         |            | 過去の申込履歴を破             |
| 予約申込                               |                        |              |                         |            |                       |
| 间用日 2025/02/20                     | ~ 2025/03/01           | 表示           |                         |            |                       |
| ⊧みつかりました。<br>1 ]                   |                        |              |                         |            |                       |
| 鳥見山テニスコート                          |                        |              |                         | 状態<br>申込日時 | 申込<br>2025年2月20日 11:0 |
| 利用目的 テニス(練習)<br>利用条件               |                        | 利用人数<br>支払方法 | 一般(全体):4人 学生(全体)<br>納付書 | ):0人       |                       |
| 部屋                                 | 日時                     |              |                         | 料          | 金                     |
| テニスコートD                            | 2025年2月22日 10:00~12:00 |              |                         | 未          | 確定                    |
|                                    | 合計                     |              |                         | 未          | 確定                    |
| 許可証を表示 取消                          |                        |              |                         |            |                       |
| 鏡石町勤労青少年ホーム                        |                        |              |                         | 状態<br>申込日時 | 承認<br>2025年2月20日 10:5 |
| 利用目的 展示(日本画展示会)<br>利用条件 減免/増額申請:あり |                        | 利用人数<br>支払方法 | 一般(全体):10人 学生(全体<br>納付書 | \$):5人     |                       |
| 部屋                                 | 日時                     |              |                         | 料金         |                       |
| 日本間 (1階)                           | 2025年3月1日 12:00~14:00  |              |                         | 1000 円     | l'                    |
| 日本間(1階)                            | 2025年3月2日 12:00~14:00  |              |                         | 1000 円     |                       |
| 集会室(2階)                            | 2025年3月1日 15:00~17:00  |              |                         | 1000 円     | 6                     |
| 集会室(2階)                            | 2025年3月2日 15:00~17:00  |              |                         | 1000 円     |                       |
|                                    | 수타                     |              |                         | 4000 円     |                       |

承認された予約は緑色の背景で表示されます。

# 利用許可証の表示

承認された予約について、利用許可証を表示することができます。

| 鏡石町勤労青少年ホーム                        |                       |              |                   |           | 状態 申込日時 | 承認<br>2025年2月20日 10:5 |
|------------------------------------|-----------------------|--------------|-------------------|-----------|---------|-----------------------|
| 利用目的 展示(日本画展示会)<br>利用条件 減免/増額申請:あり |                       | 利用人数<br>支払方法 | 一般(全体):10人<br>納付書 | 学生(全体):5人 |         |                       |
| 部屋                                 | 日時                    |              |                   |           | 料金      |                       |
| 日本間(1階)                            | 2025年3月1日 12:00~14:00 |              |                   |           | 1000 円  |                       |
| 日本間(1階)                            | 2025年3月2日 12:00~14:00 |              |                   |           | 1000 円  |                       |
| <u> 集会室(2階)</u>                    | 2025年3月1日 15:00~17:00 |              |                   |           | 1000円   |                       |
| 集会室 (2階)                           | 2025年3月2日 15:00~17:00 |              |                   |           | 1000 円  |                       |
|                                    | 合計                    |              |                   |           | 4000円   |                       |

状態が「**承認」**の予約で「許可証を表示」をクリックすると利用許可証の PDF が表示されます。

|           | 2025 年 02 月 20                                                                                                    |
|-----------|----------------------------------------------------------------------------------------------------|
| 下記のとおり許可す | る。<br>鏡 石 町 長                                                                                                    |
| 利用施設      | <ul> <li>○集合室</li> <li>○日本間1階</li> <li>○音楽室</li> <li>○会議室</li> <li>○日本間2階</li> <li>○料理講習室</li> <li>○講習室</li> <li>○軽運動場</li> </ul> |
| 利用目的      | 展示                                                                                                    |
| 利用時間      | 令和 7 年 3 月 1 日 (土) 午後 0時 00分から午後 2時 00分まで                                                                                         |
| 集合予定人数    | 男 9 人 女 6 人 合計 15 人                                                                                                    |

#### 申込内容の取消

状態が「申込」「審査」の場合はお申し込みを取り消すことができます。

| 鳥見山テニスコート               |                        |              |                                    | 状態<br>申込日時 | 申込<br>2025年2月20日 11:11 |
|-------------------------|------------------------|--------------|------------------------------------|------------|------------------------|
| 利用目的 ソフトテニス(練習)<br>利用条件 |                        | 利用人数<br>支払方法 | 一般(全体):4人 学生(全体):0 <i>)</i><br>納付書 |            |                        |
| 部屋                      | 日時                     |              |                                    | 料          | 金                      |
| テニスコート④                 | 2025年2月25日 10:00~11:30 |              |                                    | 未          | 確定                     |
|                         | 合計                     |              |                                    | 未          | 確定                     |

右の「取消」ボタンをクリックしてください。

| 予約キャン | レセル                      |                                    |
|-------|--------------------------|------------------------------------|
|       | この申込を取り消しま<br>取り消しを行うと元に | ます。<br>に戻すことができませんのでご注意ください。       |
|       | 施設                       | 烏見山テニスコート                          |
|       | 対象                       | テニスコート④ » 2025年2月25日 » 10:00~11:30 |
|       |                          | 取消を実行戻る                            |
|       |                          |                                    |

確認画面が表示されますので、間違いがなければ「**取消を実行**」をクリックしてください。

取り消した申込を元に戻すことはできませんのでご注意ください。

#### 登録情報の変更

システムに登録した情報を変更することができます。変更するためにはログインする必要 がありますので、画面右上に表示されている「**ログイン**」をクリックし、ログインを行っ てください。

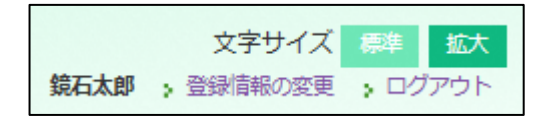

ログイン後、画面右上に「登録情報の変更」が表示されます。

「登録情報の変更」をクリックするとメニューボタンの下に「登録情報の変更」「パスワ ードの変更」「お気に入り施設の管理」のリンクが表示されます。

| 空き状況の確認<br>予約・優先予約申込 | 申込内容の確認 | 公共施設のご案内 | ご利用方法 |  |  |  |  |  |  |
|----------------------|---------|----------|-------|--|--|--|--|--|--|
| 登録清報の変更   パスワードの変更   |         |          |       |  |  |  |  |  |  |

登録情報の変更

フォームには、現在登録されている情報が表示されています。 変更したい箇所を修正し、「**確認**」ボタンを押してください。元の内容に戻したい場合 は、「**リセット**」をクリックします。

確認画面で内容を確認し、問題がなければ「確定」をクリックしてください。

#### パスワードの変更

| パスワード変更          |       |       |       |       |        |       |       |         |
|------------------|-------|-------|-------|-------|--------|-------|-------|---------|
| パスワードを変更します。     | 現在のパス | ワードと新 | fしいパス | フードを入 | カレ「変更」 | 」ボタンを | クリックし | 、てください。 |
| 現在のパスワード         |       |       |       |       |        |       |       |         |
| 新しいパスワード         |       |       |       |       |        |       |       |         |
| 新しいパスワード(確<br>認) |       |       |       |       |        |       |       |         |
|                  | 変更    |       |       |       |        |       |       |         |

現在のパスワードと新しいパスワードを入力してください。確認のため新しいパスワードは2回入力していただきます。

入力が終わったら「**変更」**をクリックし、パスワードを変更します。新しいパスワード はすぐに使用することができます。